# 1. MODULUA: INFORMAZIOAREN ANTOLAKETA ETA EGITURA

6. gaia: Datu Inportazioa eta Esportazioa

Leire Aldaz, Begoña Eguía eta Leire Urcola

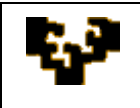

#### Gai zerrenda

Sarrera Datu inportazioa Datu esportazioa

## SARRERA

Gaur egun datu kopuru handia topatuko dugu formatu ezberdinetan eskuratu daitekeena eta aplikazio ezberdinetatik eratorria izan dena, baina pakete informatiko ezberdinetan bateratu daitekeena datuen inportazio eta esportazio aukerei esker. Era honetan, iturri ezberdinak erabiliz informazio kopuru handiagoarekin lan egin ahal izango da.

Hau da, aplikazio informatikoen gehiengoak eta zehazki, Microsoft Access eta OpenOffice.org Base, beste programa batzuekin datuak edo eta informazioa trukatzeko gaitasuna du.1 Datuak formatu ezberdinetan gorde daitezke eta ondoren inportatu, lotu edo esportatu:

- Inportatu eta lotzeak kanpoko datuak datu basean barneratzeko aukera eskaintzen dute baina ondorio ezberdinak dituzte:
  - Datuak inportatzean jatorri ezberdineko (testu artxiboak, kalkulu-orriak, • Access-eko beste datu baseak,...) datuen kopia bat burutzen da.
  - Datuak lotzean beste aplikazioarekin lotura bat sortzen da eta ez daude datuak inportatu beharrik. Beraz datuek beraien formatua eta kanpo kokapena mantentzen dute.
- Esportatzean datu baseko objektu bateko datuak testu artxibo, Access-eko beste ► datu base edo eta beste aplikazio batzuetara kopiatuak izango dira.

<sup>&</sup>lt;sup>1</sup> Nahiz eta hemendik aurrera dokumentu honetan batez ere *Microsoft Access* Datu Base Kudeaketa Sistemaren erabilera aipatuko den, aipaturikoa erraz hedatu daiteke beste sistema batzuetara, adibidez OpenOffice.org Base.

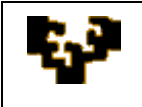

Eragiketa hauen inguruko informazio gehiago Microsoft Office Online laguntzan eskuratu daiteke:

http://office.microsoft.com/es-es/access/CH100645743082.aspx

# DATU INPORTAZIOA

Inportazioak jatorri ezberdineko kanpoko artxiboetan gordetako datuak, datu baseko taula batera transferentzen ditu.<sup>2</sup>

Microsoft Access 2007 erabiltzean inportaziorako aukerak KANPO DATUAK ataleko INPORTATU agindu multzoan topatuko dira.

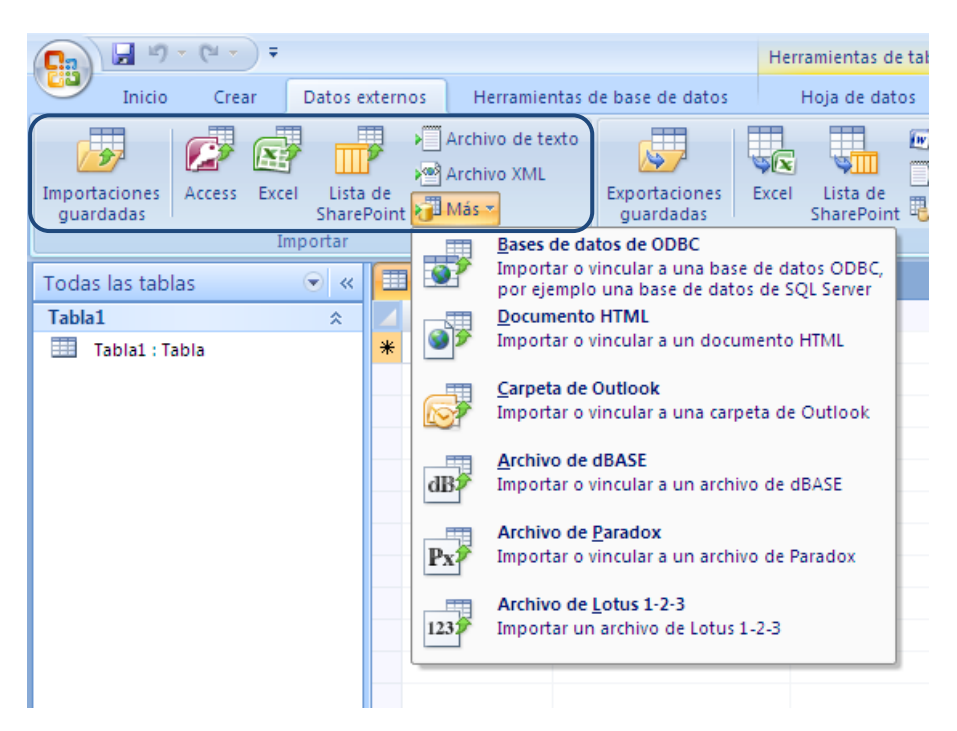

Lehenik bertako datuak inportatu nahi diren fitxategiarekin bateragarria den artxibo formatua aukeratu behar da: Microsoft Access, dBase edo Paradox datu baseetako datuak; Excel edo Lotus 1-2-3 kalkulu orrietako datuak; testu mugatu edo zabalera finkodun formatuarekin gorderiko testu fitxategiak; Outlook-eko helbide

<sup>&</sup>lt;sup>2</sup> Nahiz eta orokorrean taulen inportazioaz hitz egin, beste datu base bateko objektu gehiago ere inportatuak izan daitezke, kontsultak, formularioak edo eta txostenak adibidez.

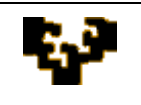

zerrenda bateko datuak; SharePoint-eko zerrendetako datuak; SQL Server-eko datuak; XML artxiboetako datuak; HTML dokumentuetako datuak...

Artxibo mota bakoitzaren inportazioaren inguruko informazio osagarria eskuratzeko ondorengo estekak erabili daitezke:

- Microsoft Access-eko beste datu base bateko datuak
- Excel liburu bateko datuak
- Outlook-eko helbide zerrenda bateko datuak
- <u>SharePoint zerrendetako datuak</u>
- <u>Testu fitxategietako datuak</u>
- <u>SQL Server-eko datuak</u>

**ADIBIDEA:** UDALERRIAK testu fitxategian gordetako datuak UDALERRIAK taulara inportatu.

Microsoft Access-ek aurkezten dituen aukeren artean KANPO DATUAK hautatu eta bertan INPORTATU taldearen barnean TESTU FITXATEGIA aginduaren gainean klikatu behar da. Une horretan ondorengoak zehaztu behar dira:

- Bertatik datuak inportatu nahi diren fitxategiaren izena: udalerriak.txt
- inportazioa edo lotura burutu nahi den
- gordeak izango diren datuen helmuga (taula berria edo aurrez badagoen taula bat): taula berria

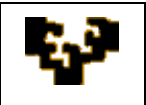

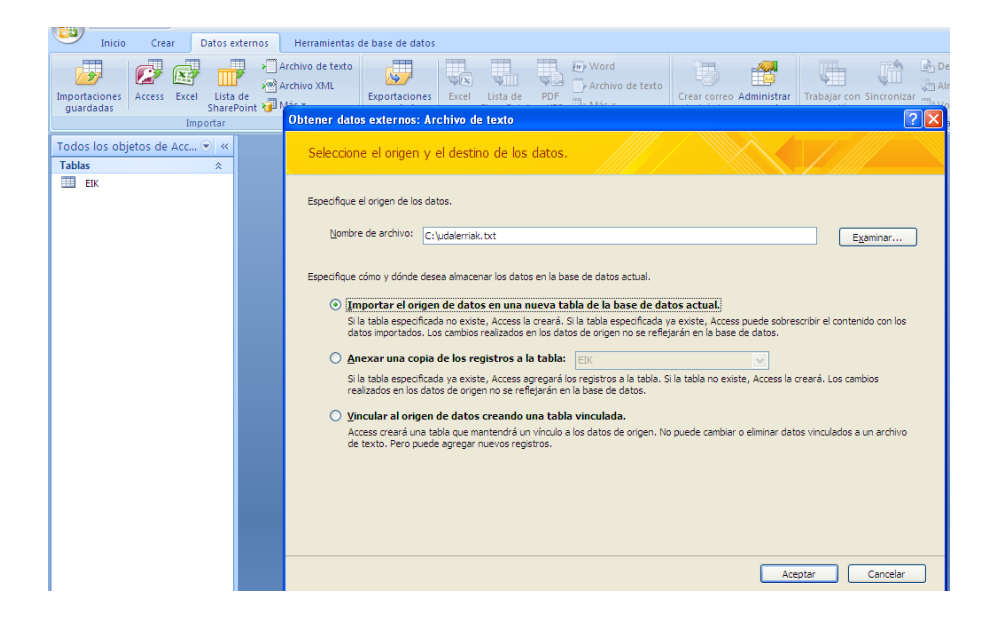

Aurreko leihoa onartu ondoren testu inportaziorako laguntzaileak inportazio prozesua burutzen lagunduko du. Jarraitu beharreko pausuak ondorengoak dira:

 Laguntzailearen lehen pausuan datuen egiturara hobekien egokitzen den formatua aukeratu behar da. Programak formatu mugatua (datuak banatzaile batek banatzen ditu, tabuladorea, koma, puntua, puntu eta koma, tarte zuria...) eta zabalera finkodun formatua (atributu bakoitzari dagozkion datuak zabalera finkoa daukate) onartzen ditu.

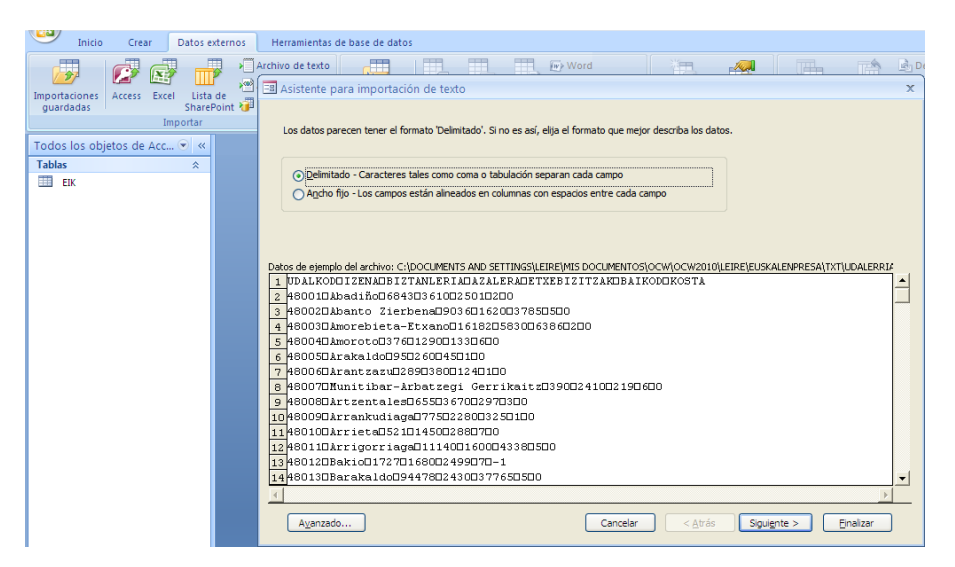

Kasu honetan formatu mugatua aukeratu ondoren, bigarren pausuan laguntzaileak datu banatzailea adierazteko eskatuko du. Era berean, lehen lerroak atributuen izenak jasotzen dituen edo ez adierazi behar da.

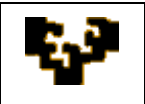

|   | Inicio Cr                            | ear Datos                   | externos          | Herramienta                                 | s de base de da                                                          | tos                                                                   |               |                                  |                     |                       |               |           |      |
|---|--------------------------------------|-----------------------------|-------------------|---------------------------------------------|--------------------------------------------------------------------------|-----------------------------------------------------------------------|---------------|----------------------------------|---------------------|-----------------------|---------------|-----------|------|
| Í |                                      |                             |                   | Archivo de text                             |                                                                          |                                                                       | TR.           | ₩> Word                          | *                   |                       |               |           | - Bi |
|   | Importaciones Acces<br>guardadas     | s Excel List<br>Shar        | ta de<br>ePoint 避 | -B Asistente                                | para importa                                                             | ción de texto                                                         |               |                                  |                     |                       |               |           | x    |
|   | Todos los objetos d<br>Tablas<br>EIK | Importar<br>le Acc 🕑 «<br>* |                   | ¿Qué del<br>previa qu<br>Elija el<br>O Iabu | mitador separa lo<br>e aparece abajo,<br>delimitador que se<br>Jlación C | s campos? Seleccione (<br>para los campos:<br>) Pu <u>n</u> to y coma | el delimitado | r apropiado y compr<br>O Egpacio | uebe cómo se<br>O Q | e ve afectado el text | o en la vista |           |      |
|   |                                      |                             |                   | Prime:                                      | Primera fila contiene nombres de campos                                  |                                                                       |               |                                  | de texto:           | {ninguno} 💌           |               |           | _    |
|   |                                      |                             |                   | UDALKOD                                     | IZENA                                                                    |                                                                       |               | BIZTANLERIA                      | AZALERA             | ETXEBIZITZAN          | BAIKOD        | KOSTA     | 4    |
|   |                                      |                             |                   | 48001                                       | Abadino                                                                  |                                                                       |               | 6843                             | 3610                | 2501                  | 2             | 0         | I-   |
|   |                                      |                             |                   | 48002                                       | Abanco ziel                                                              | - Styono                                                              |               | 16102                            | 1020                | 2202                  | 2             | 6         |      |
|   |                                      |                             |                   | 48004                                       | amorebieta-                                                              | -ECXano                                                               |               | 376                              | 1200                | 133                   | 6             | 6         |      |
|   |                                      |                             |                   | 48005                                       | irakaldo                                                                 |                                                                       |               | 95                               | 260                 | 45                    | 1             | ñ         |      |
|   |                                      |                             |                   | 48006                                       | Arantzazu                                                                |                                                                       |               | 289                              | 380                 | 124                   | 1             | 6         |      |
|   |                                      |                             |                   | 48007                                       | Munitibar-                                                               | Arbatzegi Gerr                                                        | ikaitz        | 390                              | 2410                | 219                   | 6             | 0         |      |
|   |                                      |                             |                   | 48008                                       | Artzentale:                                                              | 3                                                                     |               | 655                              | 3670                | 297                   | 3             | o         |      |
|   |                                      |                             |                   | 48009                                       | Arrankudia                                                               | ya -                                                                  |               | 775                              | 2280                | 325                   | 1             | o         |      |
|   |                                      |                             |                   | 48010                                       | Arrieta                                                                  |                                                                       |               | 521                              | 1450                | 288                   | 7             | p         |      |
|   |                                      |                             |                   | 48011                                       | Arrigorria                                                               | ga                                                                    |               | 11140                            | 1600                | 4338                  | 5             | o 🛛       |      |
|   |                                      |                             |                   | 48012                                       | Bakio                                                                    |                                                                       |               | 1727                             | 1680                | 2499                  | 7             | -1        |      |
|   |                                      |                             |                   | 48013                                       | Barakaldo                                                                |                                                                       |               | 94478                            | 2430                | 37765                 | 5             | p         |      |
|   |                                      |                             |                   | 48014                                       | Barrika                                                                  |                                                                       |               | 1230                             | 780                 | 625                   | 7             | -1        | -    |
|   |                                      |                             |                   |                                             |                                                                          |                                                                       |               |                                  |                     |                       |               |           | •    |
|   |                                      |                             |                   | Avanz                                       | ado                                                                      |                                                                       |               | Cancel                           | ar .                | < <u>A</u> trás Sigui | ente >        | Einalizar | )    |

· Laguntzailearen hirugarren pausuan atributu izenak sortu edo aldatu eta zein motatako datuak jasoko dituen adierazi daiteke.

| Inicio Crear Datos externos                              | Herramientas de base de datos                                                                                                    |                                                                                        |                                              |                     |            |           |     |
|----------------------------------------------------------|----------------------------------------------------------------------------------------------------|----------------------------------------------------------------------------------------|----------------------------------------------|---------------------|------------|-----------|-----|
|                                                          | Archivo de texto                                                                                                    | ∭r> Word                                                                               |                                              | - <b>A</b>          | THe        | TA        | d I |
| Importaciones Access Excel Lista de guardadas SharePoint | 🖼 Asistente para importación de texto                                                                                                    |                                                                                        |                                              |                     |            |           | ×   |
| Importar<br>Todos los objetos de Acc 🤍 «<br>Tablas 🕆     | Puede especificar la información sobre cada campo que esté<br>Después puede modificar la información en el área Opocines<br>Opocines de campo<br>Nombre de campo<br>Indexado: No v | importando. Seleccior<br>de campo.<br>Tip <u>o</u> de dato: Ente<br>No importar el çam | ne los campos e<br>ero largo<br>upo (Saltar) | en el área que apar | ece abajo. |           |     |
|                                                          | UDALKOD IZENA                                                                                                    | BIZTANLERIA                                                                            | AZALERA E                                    | TXEBIZITZAK         | BAIKOD     | KOSTA     | 7   |
|                                                          | 48001 Abadiño                                                                                                    | 6843 3                                                                                 | 3610 2                                       | 501                 | 2          | 0         | -   |
|                                                          | 48002 Abanto Zierbena                                                                                                    | 9036 1                                                                                 | 1620 3                                       | 785                 | 5          | 0         |     |
|                                                          | 48003 Amorebieta-Etxano                                                                                                    | 16182 5                                                                                | 5830 6                                       | 386                 | 2          | 0         |     |
|                                                          | 48004 Amoroto                                                                                                    | 376 1                                                                                  | 1290 1                                       | 33                  | 6          | 0         |     |
|                                                          | 48005 Arakaldo                                                                                                    | 95 2                                                                                   | 260 4                                        | 5                   | 1          | 0         |     |
|                                                          | 48006 Arantzazu                                                                                                    | 289 3                                                                                  | 880 1                                        | 24                  | 1          | 0         |     |
|                                                          | 48007 Munitibar-Arbatzegi Gerrikaitz                                                                                                    | 390 2                                                                                  | 2410 2                                       | 19                  | 6          | 0         |     |
|                                                          | 48008 Artzentales                                                                                                    | 655 3                                                                                  | 3670 2:                                      | 97                  | 3          | 0         |     |
|                                                          | 48009 Arrankudiaga                                                                                                    | 775 2                                                                                  | 2280 3                                       | 25                  | 1          | 0         |     |
|                                                          | 48010 Arrieta                                                                                                    | 521                                                                                    | 1450 2                                       | 88                  | 7          | 0         |     |
|                                                          | 48011 Arrigorriaga                                                                                                    | 11140                                                                                  | 1600 4                                       | 338                 | 5          | 0         |     |
|                                                          | 48012 Bakio                                                                                                    | 1727                                                                                   | 1680 2                                       | 499                 | 7          | -1        |     |
|                                                          | 48013 Barakaldo                                                                                                    | 94478 2                                                                                | 2430 3                                       | 7765                | 5          | 0         |     |
|                                                          | 48014 Barrika                                                                                                    | 1230                                                                                   | 780 6                                        | 25                  | 7          | -1        | -   |
|                                                          | •                                                                                                    | · · ·                                                                                  |                                              |                     | •          | •         | 1   |
|                                                          | Ayanzado                                                                                                    | Cancela                                                                                | r ( <u>&lt;</u>                              | Atrás Siguig        | nte >      | Einalizar | )   |

• Laugarren pausuan sortua izaten ari den taulako gako nagusia zehaztu daiteke.

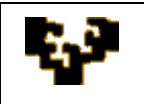

| <u> </u> | inicio Crea  | ar    | Datos exter | nos        | Herramienta      | s de base de o | iatos                             |                 |            |                     |                  |                  |                    |           |            |
|----------|--------------|-------|-------------|------------|------------------|----------------|-----------------------------------|-----------------|------------|---------------------|------------------|------------------|--------------------|-----------|------------|
|          |              |       |             | -04        | Archivo de texto |                |                                   | <b>TT</b> . (   | TL.        | w Word              | ×                |                  |                    | TA        | d C        |
|          |              | E and |             | - <u>P</u> | a Asistente      | para import    | tación de text                    | 0               |            |                     |                  |                  |                    |           | х          |
| guardad  | as Access    | Excel | SharePoin   | nt 🚈       |                  |                |                                   |                 |            |                     |                  |                  |                    |           |            |
| ,        |              | Imt   | oortar      |            | _                |                | Microsoft Acce                    | ss recomienda   | a que de   | efina una dave prir | ncipal para la i | nueva tabla. Un  | a dave principal : | se        |            |
|          |              |       |             |            |                  | _              | usa para identi                   | ificar de forma | a única o  | cada registro de la | tabla y permi    | te recuperar los | datos más          |           |            |
| Todos lo | s objetos de | Acc   | 💌 «         |            | 1 818 1          | CEX 3325       | rapidamente.                      |                 |            |                     |                  |                  |                    |           |            |
| Tablas   |              |       | *           |            | 3 XIX            | CCC 320        | O Permitir a                      | Access agrees   | ar la clav | ve principal        |                  |                  |                    |           |            |
| EIK      |              |       |             |            | <b>2</b> XIX :   | 02 322         | O Fermiona y                      | Access ayrey    |            | ve principal.       |                  |                  |                    |           |            |
|          |              |       |             |            | • xix i          | COLUMN .       | <ul> <li>Elegir la cla</li> </ul> | ave principal.  | UDAL       | KOD                 | ~                |                  |                    |           |            |
|          |              |       |             |            |                  |                | 🔵 Sin dave p                      | rincipal.       |            |                     |                  |                  |                    |           |            |
|          |              |       |             |            |                  |                |                                   |                 |            |                     |                  |                  |                    |           |            |
|          |              |       |             |            |                  |                |                                   |                 |            |                     |                  |                  |                    |           |            |
|          |              |       |             |            | UDALKOD          | IZENA          |                                   |                 | 1          | BIZTANLERIA         | AZALERA          | ETXEBIZIT        | ZAK BAIKOD         | KOSTA     | ٦          |
|          |              |       |             |            | 48001            | Abadiño        |                                   |                 | e          | 5843                | 3610             | 2501             | 2                  | D         |            |
|          |              |       |             |            | 48002            | Abanto Zi      | erbena                            |                 | - k        | 9036                | 1620             | 3785             | 5                  | o         |            |
|          |              |       |             |            | 48003            | Amorebiet      | a-Etxano                          |                 | 1          | 6182                | 5830             | 6386             | z                  | o         |            |
|          |              |       |             |            | 48004            | Amoroto        |                                   |                 | 3          | 376                 | 1290             | 133              | 6                  | p         |            |
|          |              |       |             |            | 48005            | Arakaldo       |                                   |                 | 6          | 95                  | 260              | 45               | 1                  | p         |            |
|          |              |       |             |            | 48006            | Arantzazu      |                                   |                 | 2          | 89                  | 380              | 124              | 1                  | p         |            |
|          |              |       |             |            | 48007            | Munitibar      | -Arbatzegi                        | Gerrika         | itz 3      | 390                 | 2410             | 219              | 6                  | p         |            |
|          |              |       |             |            | 48008            | Artzental      | es                                |                 | e          | 555                 | β670             | 297              | þ                  | þ         |            |
|          |              |       |             |            | 48009            | Arrankudi      | aga                               |                 | h          | 775                 | 2280             | 325              | μ                  | þ         |            |
|          |              |       |             |            | 48010            | Arrieta        |                                   |                 | 9          | 521                 | 1450             | 288              | 7                  | p         |            |
|          |              |       |             |            | 48011            | Arrigorri      | aga                               |                 | 1          | 11140               | 1600             | 4338             | 5                  | p         |            |
|          |              |       |             |            | 48012            | Bakio          |                                   |                 | 1          | 1727                | 1680             | 2499             | 7                  | -1        |            |
|          |              |       |             |            | 48013            | Barakaldo      |                                   |                 | 1          | 94478               | 2430             | 37765            | 5                  | p         |            |
|          |              |       |             |            | 48014            | Barrika        |                                   |                 | 1          | 1230                | 780              | 625              | - F                | -1        | -          |
|          |              |       |             |            | •                |                |                                   |                 |            |                     |                  |                  |                    |           | >          |
|          |              |       |             |            |                  |                |                                   |                 |            |                     |                  |                  |                    |           | <u>_</u> ۲ |
|          |              |       |             |            | Avanza           | do             |                                   |                 |            | Cance               | lar              | < <u>A</u> tras  | Siguiente >        | Einalizar |            |

• Bosgarren eta azken pausuan jatorrizko testu fitxategiko datuekin sortuko den taularentzat izena eskatzen da.

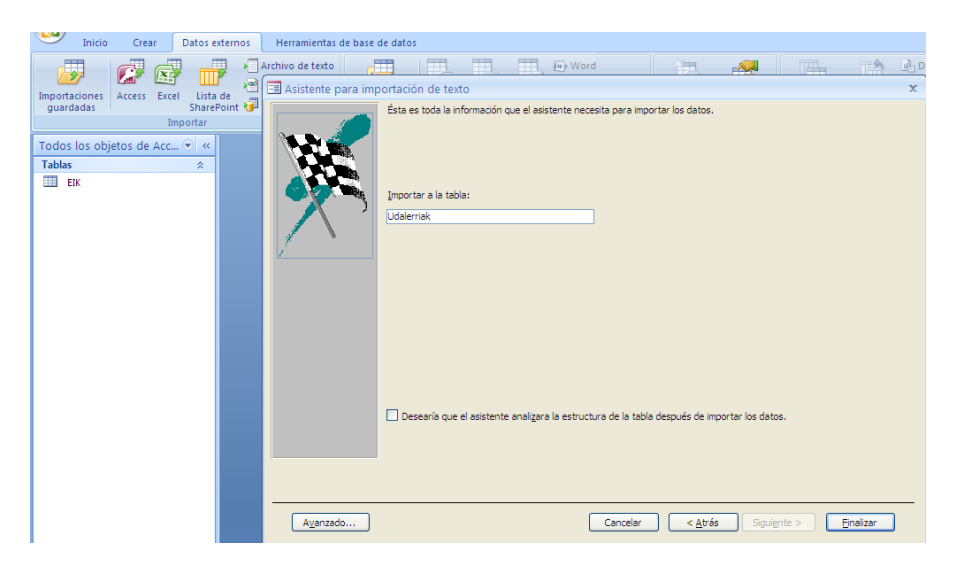

Testu fitxategiaren inportazioa amaitu denean, Microsoft Access-ek prozesuan jarraituriko pausuak gordetzeko aukera eskaintzen du, egitura berdineko beste datu batzuk inportatu behar direnean errepikatu ahal izateko.

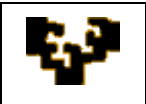

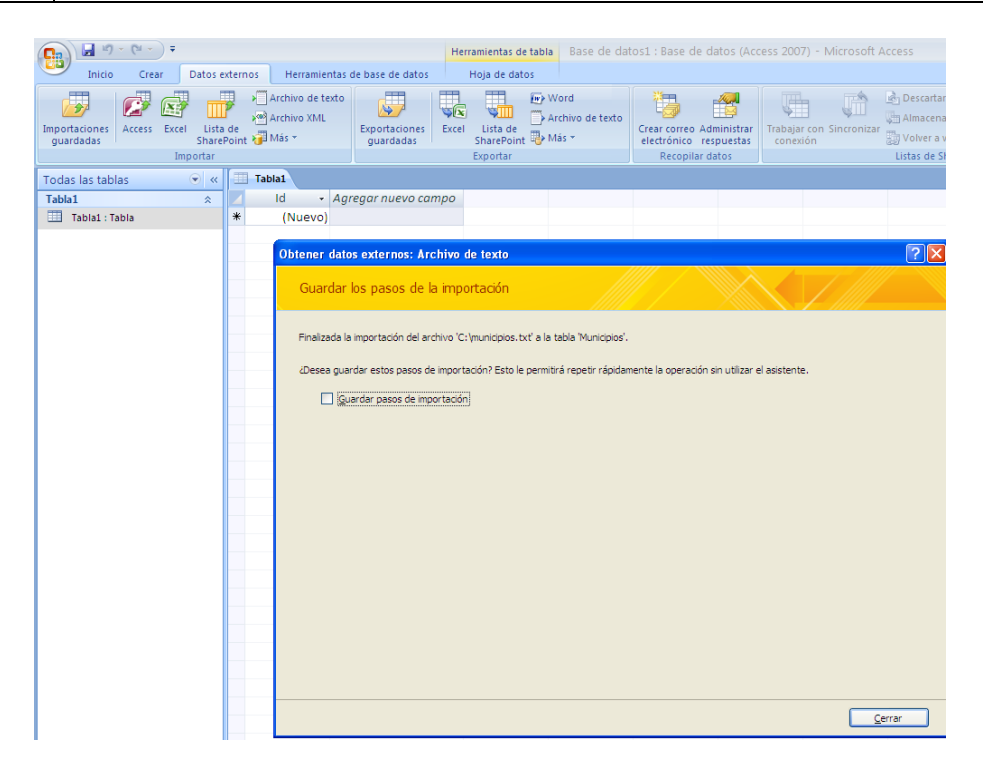

Inportazio eragiketaren inguruko informazio gehiago eskuratzeko Microsoft Office Online laguntza erabili daiteke: <u>http://office.microsoft.com/es-</u> es/access/CH101759703082.aspx

## ADIBIDEA: OpenOffice.org BASE erabiliz DATU INPORTAZIOA

Ondorengo estekan OpenOffice.org Base erabiliz buruturiko inportazioa baten adibidea aurki daiteke, non koma bidez banaturiko testu fitxategi baten inportazioa burutzen den:

 $\underline{http://www.euclideanspace.com/software/information/relational/example/importing/index.htm}$ 

Ondorengo estekako 10. puntuan OpenOffice.org Base programan kanpo iturriak nola erabiltzen diren adierazten da:

http://superalumnos.net/docs/tutorialOOoBase.pdf

# DATU ESPORTAZIOA

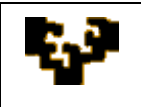

Esportazioa egiten denean datu baseko objekturen batean (taula, kontsulta, formularioa,...) gorderiko datuak kanpo artxibo berri batera transferitzen dira.

Microsoft Access 2007 erabiltzean inportaziorako aukerak KANPO DATUAK ataleko ESPORTATU agindu multzoan topatuko dira.

| 💽 🖬 🔊 - (°' - ) =          |                          |                                                  |                                   | Herramientas de              | e tabla       | Base de datos1 : Base de datos (Access 2007) - N                                                                                   |
|----------------------------|--------------------------|--------------------------------------------------|-----------------------------------|------------------------------|---------------|----------------------------------------------------------------------------------------------------|
| Inicio Crear               | Datos exter              | nos Herramier                                    | tas d <u>e base de datos</u>      | Hoja de dat                  | os            |                                                                                                    |
| Importaciones<br>guardadas | el Lista de<br>SharePoin | >∭ Archivo de te<br>>™ Archivo XML<br>ht ₩ Más ▼ | cto<br>Exportaciones<br>guardadas | Excel Lista de<br>SharePoint | ₩ Wor<br>Arch | d<br>iivo de texto<br>Crear correo Administrar<br>electrónico respuestas                                                           |
| Todas las tablas           | mportar                  | Tabla1                                           |                                   | Exportar                     | 50            | Base de da <u>t</u> os de Access<br>Exportar el objeto seleccionado a una base de datos<br>de Access                               |
| Tabla1                     | * 🔼                      | Id 👻                                             | Agregar nuevo cam                 | ро                           |               | Archivo XML                                                                                                    |
| 🛄 Tabla1 : Tabla           | *                        | (Nuevo)                                          |                                   |                              | <b>\$</b>     | Exportar el objeto seleccionado a un archivo xivil                                                                                 |
|                            |                          |                                                  |                                   |                              |               | Bases de datos de ODBC<br>Exportar el objeto seleccionado a una base de datos<br>ODBC, por ejemplo una base de datos de SOL Server |
|                            |                          |                                                  |                                   |                              |               | Documento HTML                                                                                                    |
|                            |                          |                                                  |                                   |                              | 50            | Exportar el objeto seleccionado a un documento<br>HTML                                                                             |
|                            |                          |                                                  |                                   |                              |               | Archivo de <u>d</u> BASE                                                                                                    |
|                            |                          |                                                  |                                   |                              | ₩             | dBASE                                                                                                    |
|                            |                          |                                                  |                                   |                              | S Px          | Archivo de <u>P</u> aradox<br>Exportar el objeto seleccionado a un archivo de<br>Paradox                                           |
|                            |                          |                                                  |                                   |                              |               | Archivo de Lotus <u>1</u> -2-3                                                                                                    |
|                            |                          |                                                  |                                   |                              | \$ 123        | Lotus 1-2-3                                                                                                    |
|                            |                          |                                                  |                                   |                              |               | Combinar con Microsoft Office Word Utilizar el asistente para combinar correspondencia                                             |
|                            |                          |                                                  |                                   |                              |               | de Word para combinar los datos                                                                                                    |

Lehenik bertara datuak inportatu nahi diren fitxategiarekin bateragarria den artxibo formatua aukeratu behar da: Microsoft Access, dBase, Paradox edo SQL Server datu baseetara; Excel edo Lotus 1-2-3 kalkulu orrietara; Word-eko artxiboetara edo beste testu formatu batera; XML artxiboetara edo HTML dokumentuetara.

Formatu mota bakoitzaren esportazioaren inguruko informazio osagarria eskuratzeko ondorengo estekak erabili daitezke:

- Access-eko datuak SQL Server-eko datu base batera mugitu SQL Server-era bihurtzeko Laguntzailea erabiliz
- Datu baseko objektu bat Access-eko beste datu base batera esportatu
- Datuak Excel-era esportatu
- Kontaktuak Outlook-eko helbide zerrenda batera esportatu
- <u>Taula edo kontsulta bat SharePoint leku batera esportatu</u>
- Datuak testu fitxategi batera esportatu

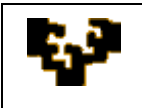

### • Datuak Word-era esportatu

Esportazio eragiketaren inguruko informazio gehiago eskuratzeko Microsoft Office Online laguntza erabili daiteke:

http://office.microsoft.com/es-es/access/CH101759713082.aspx

ADIBIDEA: UDALERRIAK taularen esportazioa UDALERRIAK testu fitxategira.

Microsoft Access-ek aurkezten dituen aukeren artean KANPO DATUAK hautatu eta bertan ESPORTATU taldearen barnean TESTU FITXATEGIA aginduaren gainean klikatu behar da. Une horretan ondorengoak zehaztu behar dira:

- Helmuga artxiboaren izena eta formatua: UDALERRIAK.txt
- Ea datu esportazioa burutzean formatua mantendu nahi den
- Ea esportazioa amaitzean helmuga artxiboa automatikoki irekitzea nahi den
- Ea erregistro guztiak edo eta aurrez aukeraturiko taldea soilik esportatu nahi diren

| Inicio Crear Da                      | itos externos | Herramientas de base de datos                                                                                                    |  |  |  |  |  |  |  |  |  |
|--------------------------------------|---------------|----------------------------------------------------------------------------------------------------|--|--|--|--|--|--|--|--|--|
| Importaciones Access Excel           | Lista de      | Archivo de texto<br>Archivo XML<br>Exportaciones Excel Usta de PDE<br>Marchivo de texto<br>Crear correo Administrar Trabajar con Sincronizar |  |  |  |  |  |  |  |  |  |
| Import                               | rtar          | Exportar: Archivo de texto                                                                                                    |  |  |  |  |  |  |  |  |  |
| Todos los objetos de Acc 🕤<br>Tablas | *             | Seleccione el destino de los datos que desea exportar.                                                                                       |  |  |  |  |  |  |  |  |  |
| EIK                                  |               |                                                                                                    |  |  |  |  |  |  |  |  |  |
| Eskualdeak                           |               | Especifique el nombre y el formato del archivo de destino.                                                                                   |  |  |  |  |  |  |  |  |  |
| Udalerriak Udalerriak                |               | Nombre de archivo: Cut Malascial, Aut                                                                                                    |  |  |  |  |  |  |  |  |  |
| Formularios                          | *             |                                                                                                    |  |  |  |  |  |  |  |  |  |
| Eskualdeak                           |               | Especifique las opones de exportación.                                                                                                    |  |  |  |  |  |  |  |  |  |
|                                      |               | Aceptar Cancelar                                                                                                    |  |  |  |  |  |  |  |  |  |

Aurreko leihoa onartu ondoren testu inportaziorako laguntzaileak inportazio prozesua azalduko du. Jarraitu beharreko pausuak ondorengoak dira:

Aurreko leihoa onartu ondoren testu esportaziorako laguntzaileak esportazio prozesua burutzen lagunduko du. Jarraitu beharreko pausuak ondorengoak dira:

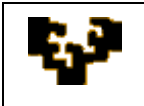

•

Lehen pausuan esportaziorako erabili nahi den formatua aukeratu behar da.
 Programak formatu mugatua (datuak banatzaile batek banatzen ditu, tabuladorea, koma, puntua, puntu eta koma, tarte zuria...) eta zabalera finkodun formatua (atributu bakoitzari dagozkion datuak zabalera finkoa daukate) ezagutzen ditu.

|                | 02.8             |           |       |                        |             |                  | LOOIDIL          |                     |              |             | ormaco de aren      |                      |             |            |           |      |
|----------------|------------------|-----------|-------|------------------------|-------------|------------------|------------------|---------------------|--------------|-------------|---------------------|----------------------|-------------|------------|-----------|------|
| -              | Inicio           | Crea      | r D   | atos exterr            | nos         | Herramientas d   | e base de dat    | os                  |              |             |                     |                      |             |            |           |      |
| d              |                  |           |       |                        | 1           | Archivo de texto |                  |                     |              | TH.         | Word Word           | ×                    | 100         | THE        |           | d De |
| Import<br>guar | aciones<br>dadas | Access    | Excel | Lista de<br>SharePoint | ) 🗠<br>ان 📬 | 🔳 Asistente p    | ara exportac     | ión de te           | do           |             |                     |                      |             |            |           | x    |
|                |                  |           | Impo  | ortar                  |             | Este asistent    | e le permite est | ecificar del        | talles sobre | cómo Micr   | osoft Office Access | debería exportar los | datos, ¿Qué | formato de |           |      |
| Todo           | s los obj        | etos de . | Acc 🤅 | • «                    |             | exportación o    | lesea?           |                     |              |             |                     |                      |             |            |           |      |
| Tabla          | s                |           |       | *                      |             |                  |                  |                     |              |             |                     |                      |             |            |           |      |
|                | EIK              |           |       |                        |             | Opelimita        | do - Caractere   | s tales como        | o coma o ta  | bulación se | eparan cada campo   |                      |             |            |           |      |
|                | Eskualdea        | ak        |       |                        |             | O Ancho f        | ijo - Los campo  | s están alin        | eados en o   | olumnas co  | n espacios entre ca | ada campo            |             |            |           |      |
|                | Udalerriał       | k         |       |                        |             |                  |                  |                     |              |             |                     |                      |             |            |           |      |
| Form           | ularios          |           |       | *                      |             |                  |                  |                     |              |             |                     |                      |             |            |           |      |
| -8             | Eskualdea        | ak        |       |                        |             | Ejemplo de forma | to de evnorta    | ión:                |              |             |                     |                      |             |            |           |      |
|                |                  |           |       |                        |             | 1 "48001".       | "Abadiño         | ;6843;              | 3610;25      | 501;"2"     | ;0                  |                      |             |            |           | 1-1  |
|                |                  |           |       |                        |             | 2 "48002".       | "Abanto          | Zierben             | a";9036      | ;1620;      | 3785;"5";0          |                      |             |            |           |      |
|                |                  |           |       |                        |             | 3 "48003".       | "Amorebi         | eta-Etx             | ano";16      | 5182;58     | 30;6386;"2";        | :0                   |             |            |           |      |
|                |                  |           |       |                        |             | 4 "48004".       | "Amoroto         | ;376;1              | 290;133      | ;"6";0      |                     |                      |             |            |           |      |
|                |                  |           |       |                        |             | 5 "48005".       | "Arakald         | o";95;2             | 60;45;'      | '1";0       |                     |                      |             |            |           |      |
|                |                  |           |       |                        |             | 6 "48006".       | "Arantza         | zu";289             | ;380;12      | 4;"1";      | 0                   |                      |             |            |           |      |
|                |                  |           |       |                        |             | 7 "48007".       | "Munitib         | ar-Arba             | tzegi (      | errika      | 1tz";390;241        | 10;219;"6";0         |             |            |           |      |
|                |                  |           |       |                        |             | 8 "48008".       | "Artzent         | ales";6             | 55;3670      | 1;297;"     | 3";0                |                      |             |            |           |      |
|                |                  |           |       |                        |             | 9 48009"         | "Arriete         | 11aga";<br>*•521•1. | 450:285      | 0;323;      | ~1~;0               |                      |             |            |           |      |
|                |                  |           |       |                        |             | 11 "48011"       | "Arrigor         | ',321;1             | 11140+1      | 600+43      | 38."5".0            |                      |             |            |           |      |
|                |                  |           |       |                        |             | 12 "48012"       | "Bakio":         | 1727:16             | 80:2499      |             | ,                   |                      |             |            |           |      |
|                |                  |           |       |                        |             | 13 "48013"       | "Barakal         | io";944             | 78:2430      | 37765       | ;"5";0              |                      |             |            |           |      |
|                |                  |           |       |                        |             | 14 "48014"       | "Barrika         | ;1230;              | 780;625      | ;"7";1      |                     |                      |             |            |           | -    |
|                |                  |           |       |                        |             | 4                |                  |                     |              |             |                     |                      |             |            | •         |      |
|                |                  |           |       |                        |             |                  |                  |                     |              |             |                     |                      |             |            | -         |      |
|                |                  |           |       |                        |             | Avanzado         |                  |                     |              |             | Cance               | elar < <u>A</u> trá  | s Sigui     | ente >     | Einalizar | J    |
|                |                  |           |       |                        |             |                  |                  |                     |              |             |                     |                      |             |            |           |      |

Kasu honetan formatu mugatua aukeratu ondoren, laguntzailearen bigarren pausuan datu banatzailea adierazi behar da. Era berean, lehen lerroak atributuen izenak jasotzen dituen edo ez adierazi behar da.

| Inicio Crear Datos exte      | ernos | Herramientas de base de datos                                                                                                    |          |
|------------------------------|-------|----------------------------------------------------------------------------------------------------|----------|
|                              |       | Archivo de texto 🛛 🗮 🎹 📆 📆 😥 Word 🛛 🍋 🚚 👘                                                                                                    | D        |
|                              | · •   | 🖼 Asistente para exportación de texto                                                                                                    | х        |
| guardadas SharePo            | int 🕡 |                                                                                                    |          |
| Importar                     |       |                                                                                                    |          |
| Todos los objetos de Acc 💌 « |       | ¿Qué delimitador separa los campos? Seleccione el delimitador apropiado y compruebe cómo se ve afectado el texto en la vista<br>prevía que aparece abajo. |          |
| Tablas 🏾 🕆                   |       | Elija el delimitador que separa los campos:                                                                                                    |          |
| III EIK                      |       | ☐ Iabulación                                                                                                    |          |
| Eskualdeak                   |       |                                                                                                    |          |
| 🛄 Udalerriak                 |       | ☑ Induir nombres de campo en la primera fila Qualificador de texto:                                                                                       |          |
| Formularios                  |       |                                                                                                    |          |
| Eskualdeak                   |       |                                                                                                    |          |
| _                            |       | "UDALKOD"; "IZENA"; "BIZTANLERIA"; "AZALERA"; "ETXEBIZITZAK"; "BAIKOD"; "KOSTA"                                                                           | -        |
|                              |       | "48001";"Abadiño";6843;3610;2501;"2";0                                                                                                    |          |
|                              |       | "48002";"Abanto Zierbena";9036;1620;3785;"5";0                                                                                                    |          |
|                              |       | "48003";"Amorebieta-Etxano";16182;5830;6386;"2";0                                                                                                    |          |
|                              |       | "48004";"Amoroto";376;1290;133;"6";0                                                                                                    |          |
|                              |       | "48005";"&rakaldo";95;260;45;"1";0                                                                                                    |          |
|                              |       | "48006";"&rantzazu";289;380;124;"1";0                                                                                                    |          |
|                              |       | "48007";"Hunitibar-Arbatzegi Gerrikaitz";390;2410;219;"6";0                                                                                               |          |
|                              |       | "48008"; "Artzentales"; 655; 3670; 297; "3"; 0                                                                                                    |          |
|                              |       | "48005";"#rrankudlaga";7/5;2280;325;"1";0                                                                                                    |          |
|                              |       | "40010";"AFFIETA";321;430;200;"/";0                                                                                                    |          |
|                              |       | "10011"; "Alligotilaga"; 1110;1000;1330;"3";U                                                                                                    |          |
|                              |       | 148012 / Barlo / 127,100,2199/ 1/1<br>1480129."Barlo / 127,100,2199/ 1/1                                                                                  | -        |
|                              |       |                                                                                                    | <u> </u> |
|                              |       |                                                                                                    |          |
|                              |       | Ayanzado Cancelar < <u>A</u> trás Sigui <u>e</u> nte > <u>Fi</u> nalizar                                                                                  |          |

· Laguntzailearen hirugarren eta azken pausuan irteera fitxategiaren izena baieztatzeko eskatzen da.

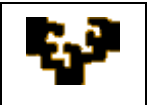

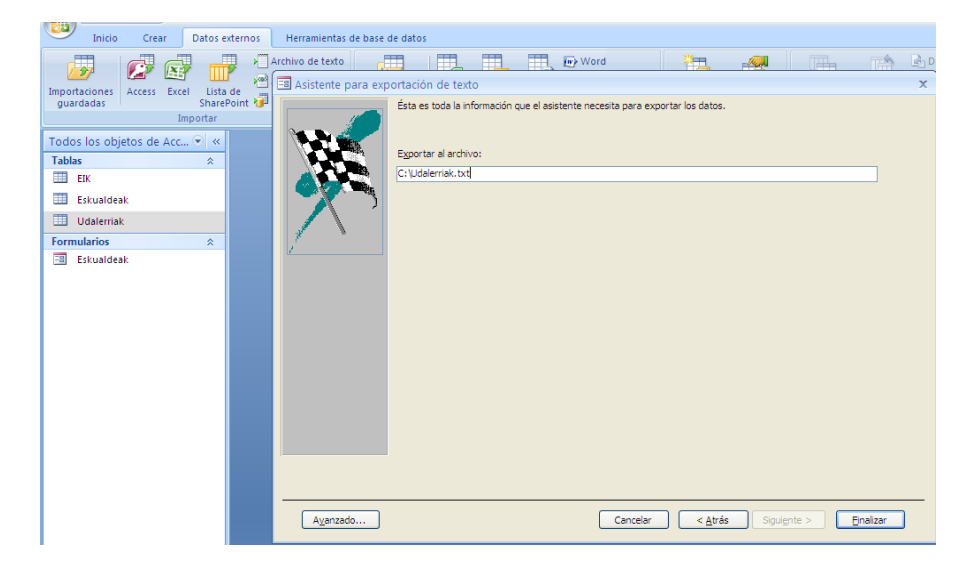

Taularen esportazioa amaitu denean, Microsoft Access-ek prozesuan jarraituriko pausuak gordetzeko aukera eskaintzen du, egitura berdineko beste datu batzuk esportatu behar direnean errepikatu ahal izateko.

| Inicio Crear Datos externos                         | Herramientas de base de datos                                                                                                    |
|-----------------------------------------------------|----------------------------------------------------------------------------------------------------|
| Importaciones<br>Access Excel Lista de<br>BharePort | Jarchivo de texto         Image: Constraint of the sector of the sector of the sec |
| Importar                                            | Exportar: Archivo de texto                                                                                                    |
| Todos los objetos de Acc 🕑 «<br>Tablas 🔅            | Guardar los pasos de la exportación                                                                                                    |
| EIK                                                 | Se ha terminado de exportar la tabla 'Udalerriak' al archivo 'C:'Udalerriak, txt',                                                                                                    |
| Udalerriak                                          | ¿Desea guardar estos pasos de exportación? Esto le permitirá repetir rápidamente la operación sin utilizar el asistente.                                                                                                    |
| Formularios   Eskualdeak                            | Guardar pasos de exportación                                                                                                    |
|                                                     |                                                                                                    |
|                                                     |                                                                                                    |
|                                                     |                                                                                                    |
|                                                     |                                                                                                    |
|                                                     |                                                                                                    |
|                                                     |                                                                                                    |
|                                                     |                                                                                                    |
|                                                     |                                                                                                    |
|                                                     | Çera                                                                                                    |

Esportazioaren ondoren sorturiko den fitxategi berriak jarraian aurkezten den egitura dauka:

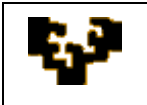

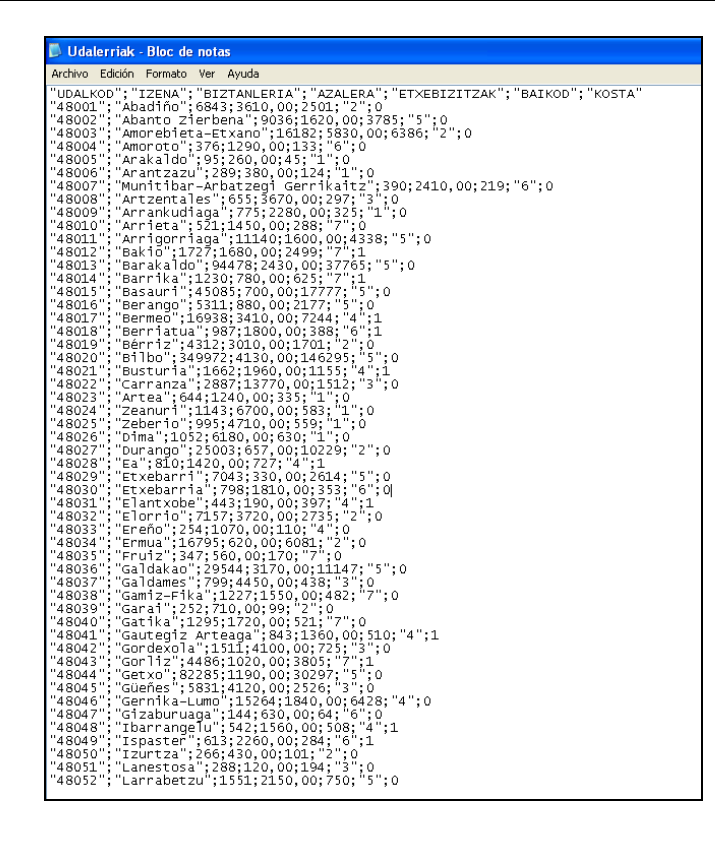